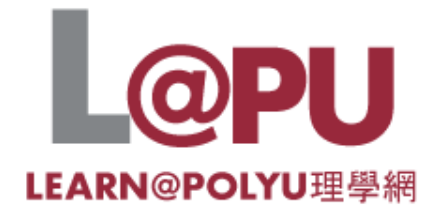

# **Communication in Blackboard**

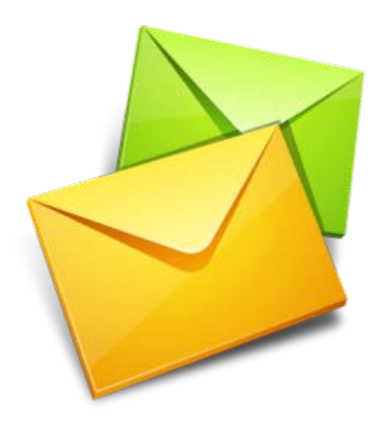

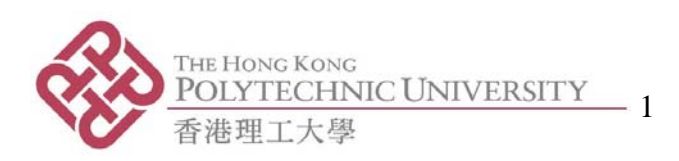

# How to Use this Guide

This guide has been designed to help academic staff use key communication tools in Blackboard 9.1. It assumes participants will have completed the *Getting Started in Blackboard* workshop. Individual sandbox courses have been created in Blackboard in conjunction with this guide.

You can either access specific tasks or work through the whole document.

# **Purpose of this Document**

The aim of this document is to introduce Blackboard 9.1 to staff who are interested in creating web-based learning and teaching content for their students.

# **Different Users of Blackboard**

- Teachers/Instructors
- Teaching Assistants
- Students
- Course Designers/Builders
- Graders
- System Administrators

# **Learning Outcomes**

When you have completed the tasks in this guide you should be able to:

- Use a variety of Blackboard tools to add course information.
- Use Blackboard tools for asynchronous communication.
- Use Blackboard tools for synchronous communication.
- Use some of the Web 2.0 communication tools in Blackboard.

# **Blackboard Resources**

Blackboard provides a wide range of online resources for users that can be accessed within the learning management environment. The **Help** guide (in the Control Panel) and **On Demand** video tutorials are particularly useful.

More resources can be found on the PolyU wikispaces site - <u>http://blackboard-polyu.wikispaces.com/</u>. Everyone is free to add to this wiki.

The LMS Transition website also has useful information – <u>http://newlms.polyu.edu.hk</u>.

# Contacts:

- ITS: <a href="mailto:itbb@inet.polyu.edu.hk">itbb@inet.polyu.edu.hk</a>
- EDC: <a href="mailto:etian@inet.polyu.edu.hk">etian@inet.polyu.edu.hk</a> (lan); and <a href="mailto:etian@inet.polyu.edu.hk">etian@inet.polyu.edu.hk</a> (lan); and <a href="mailto:etian@inet.polyu.edu.hk">etian@inet.polyu.edu.hk</a> (lan); and <a href="mailto:etian@inet.polyu.edu.hk">etian@inet.polyu.edu.hk</a> (lan); and <a href="mailto:etian@inet.polyu.edu.hk">etian@inet.polyu.edu.hk</a> (lan); and <a href="mailto:etian@inet.polyu.edu.hk">etian@inet.polyu.edu.hk</a> (lan); and <a href="mailto:etian@inet.polyu.edu.hk">etian@inet.polyu.edu.hk</a> (lan); and <a href="mailto:etian@inet.polyu.edu.hk">etian@inet.polyu.edu.hk</a> (lan); and <a href="mailto:etian@inet.polyu.edu.hk">etian@inet.polyu.edu.hk</a> (Jenny)</a>

# Introducing the Course

You will use your Groupwise username and password.

## 1.1 Login details

Browse to: http://learn.polyu.edu.hk

Use your Groupwise username and password for entering Blackboard. You have been allocated the role of teacher in a sandbox (blank) course. You will also be enrolled as a student in another course.

The format of these workshops will be hands-on giving you an overview of how you can use different types of features within Blackboard.

## 1.2 Content files

In order to complete some of the tasks content files may have to be downloaded onto your desktop. More information will be given at the workshops.

# Task 1. Using Blackboard Tools for Course Information

# Learning outcomes

After completing these tasks you should be able to:

- add a course syllabus.
- use Blackboard tools for providing course information.
- share information using the Contacts page.
- enrol people onto your course.

# Method

You will use **Blackboard tools/features** to add course information.

# 1.1 TASK: Adding a course syllabus

You will want to provide an online **syllabus**. This can be done in two ways. You can upload an existing PDF or Word file (which we did in Workshop 1); or you can create the syllabus within Blackboard.

- Click on Syllabus from the Build Content drop down menu.
- View the options.

# 1.2 TASK: Adding tasks

Several methods in Blackboard allow teachers to keep students informed of important course information. In workshop 1 we looked at the Announcement and Calendar tools. You can use the **Task** tool to create a list of tasks students must complete. This could be useful for larger projects or assignments. A task list can help students keep track of things they have to do throughout a process.

- Click on **Tools** in the control panel (or course menu) to view the different tools in Blackboard. Select **Tasks**.
- Create Course Task. Give the task a name e.g. Assignment Topic. Add a description: Select your assignment topic. See the syllabus for the due date and specific instructions.

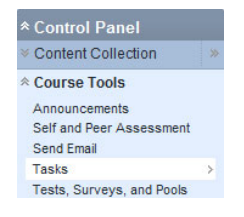

| Build Content ♦   | Create Assessment 🛛 Add I | nteractive Tool 🛠 🛛 Assign Textbook |
|-------------------|---------------------------|-------------------------------------|
| Create            | New Page                  | Mashups                             |
| > Item            | > Content Folder          | > Flickr Photo                      |
| > File            | > Blank Page              | > SlideShare Presentation           |
| > Audio           | > Module Page             | > YouTube Video                     |
| > Image           | > Tools Area              | > Scholar Stream                    |
| > Video           |                           | > Scholar Bookmark                  |
| > URL             |                           |                                     |
| > Learning Module |                           |                                     |
| > Lesson Plan     |                           |                                     |
| > Syllabus        |                           |                                     |
| > Course Link     |                           |                                     |

|                                                                                                    |                                                                                       | Cancel Sul         |
|----------------------------------------------------------------------------------------------------|---------------------------------------------------------------------------------------|--------------------|
| Task Information                                                                                    | bn                                                                                    |                    |
| 🕇 Task Name                                                                                         |                                                                                       |                    |
| Description                                                                                         |                                                                                       | Text Editor is: ON |
| ^ Normal → 3 →     ^ abg 从 □ □ ← ← ← ← ← ← ← ← ← ← ← ← ← ← ← ← ←                                    | Ana - B J U eber ** *   臣 吾 君   眞 月   巨 臣 律 律<br>* い つ ④ 〓 <u>J Δ ④ ダ</u>   坂 ⇔ ◇ ロ ≪ |                    |
|                                                                                                    |                                                                                       |                    |
| * Path: body » p                                                                                    |                                                                                       |                    |
| * Path: body » p                                                                                    | =\$=                                                                                  |                    |
| <ul> <li>▲ Path: body &gt; p</li> <li>Market Save as Reusable Object</li> <li>★ Due Date</li> </ul> | D8/16/2011 IIII                                                                       |                    |
| ↑ Path: <u>body</u> > <u>p</u> Save as Reusable Object ★ Due Date Task Options                      | ==\$==<br>08/16/2011 III<br>Enter dates as mm/dd/yyyy                                 |                    |
| <ul> <li>Path: body » p</li> <li>Save as Reusable Object</li> <li>★ Due Date</li> </ul>             | ■     ■     ■     ■     ■     ■     ■     Enter dates as mm/dd/yyyy                   |                    |

- Tasks can be assigned a priority of Low, Normal, or High
- By default, tasks are listed from highest to lowest and not by date. •

# 1.3 TASK: Viewing Tasks

- Go to Home page and click on My Tasks module.
- Click on task title to access the View Task page. It displays all students' progress for that task.
- > To view and edit the task it is a good idea to create a Tool link in the course menu. Name it Tasks.
- > Create Content Area > Create Blank Page > Create Tool Link > Create Course Link > Create External Link > Create Module Page > Create Subheader > Create Divider

| 1. Task Infor | mation                                                  |
|---------------|---------------------------------------------------------|
| Task Name     | Chapter 3 Worksheet Due                                 |
| Description   | Worksheets and instructions are available in the Assign |
| Due Date      | Tuesday, August 18, 2009                                |
| Priority      | High                                                    |
| 2. Status     |                                                         |
| Alyssa Dubois | Not Started                                             |
| Andy Farrell  | Not Started                                             |
| Ashby Cooper  | Not Started                                             |

Click on Tasks in the course menu. You can now view and edit the tasks.

#### 1.4 TASK: Adding personal information

Using the **Contacts** Tool you can provide students with your contact information as well as some personal details and a photo.

- Click on **Tools** in the control panel. Select Contacts.
- > **Create Contact**. Add your profile information.
- Under Options add a photo. You can also add a personal web site.
- > Submit.

- You can create a folder to organize profiles for your teaching assistants and guest lectures.
- The recommended image size is 150 by 150 pixels.

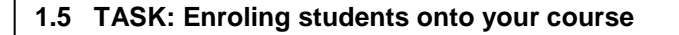

You can easily add students or other members of staff (as students) onto your course. This could be quite useful for testing your material.

- Click on Users and Groups in the control panel.
   Select Users.
- Click on Find Users to Enrol. Add three users to your course as students. (Use commas to separate names).

| * Control Panel      |   |
|----------------------|---|
| * Content Collection | * |
| V Course Tools       |   |
| * Evaluation         | * |
| * Grade Center       | * |
| * Users and Groups   |   |
| Groups               |   |
| Users                | > |
| * Customization      | × |

> Submit.

| Vsers<br>Find Users to Enroll |            |           |    |                                    |            |          |           |
|-------------------------------|------------|-----------|----|------------------------------------|------------|----------|-----------|
| Search: NetID   Not blank     |            |           | Go | 1                                  |            |          |           |
| Remove Users from Course      |            |           |    |                                    |            |          | Refresh   |
| NetID                         | First Name | Last Name |    | Email                              | Role       | Observer | Available |
| etian 🐸                       | David Ian  | BROWN     |    | etian@inet.polyu.edu.hk            | Instructor |          | Yes       |
| 📄 sandbox_etian_student001 ≷  | sandbox    | STUDENT   |    | sandbox etian student001@dummy.com | Student    |          | Yes       |
| Remove Users from Course      |            |           |    |                                    |            |          | Refresh   |

#### Note:

• You can remove users from the course easily if they have been enrolled as students.

# Task 2. Using Blackboard Tools for Asynchronous Communication

# Learning outcomes

After completing these tasks you should be able to:

- use some of the Blackboard tools for communication.
- add a discussion forum to your course.
- send email (external).
- send messages (internal).
- create course groups.
- access groups.

# Method

You will use asynchronous communication tools to add course materials.

In Blackboard 9.1 there are many different communication tools that you can use for your course to increase student motivation and participation. These tools can be used either synchronously (in real-time) or asynchronously (not at the same time).

Click on **Tools** in the control panel (or course menu) to view the different tools in Blackboard.

To find out more click on **Help** in the control panel.

## 2.1 TASK: Accessing Discussion Boards & Forums

The **Discussion Board** – which is made up of **forums** - is a tool for sharing thoughts and ideas about class materials. The forums are used to organise **threads**. They are centrally located in the discussion board but can appear anywhere in the course.

Accessing Discussion Boards & Forums (in different ways):

- > Click **Discussions** in the course menu or **Discussion Board** in Tools.
- Open Course Tools in the control panel and select **Discussion Board** from list.
- Click on the discussion board with the name of your course (if it has been created).
- > Click on the forums inside the discussion board (if created).

- Course groups can have their own discussion boards.
- Discussions may be moderated and/or graded.
- Students usually do not have administrative privileges when participating in forums but some forum administration privileges can be given for group discussions.

### 2.2 TASK: Creating and Editing Discussion Forums

Follow these steps to create a discussion board forum:

- > See Task 2.1 to open discussion board page. Click Create Forum.
- > Insert Welcome & Introductions as the Forum Name.
- In Forum description, type : This discussion forum is for introductions among class members. You are required to participate in the discussion forum. Please give information about the following:
  - Name
  - Ambition
  - Hobbies
- Make forum available to all users.
- > In Forum Settings check Allow File Attachments.
- > Allow members to subscribe to threads.
- > Include link to post.
- > Submit and return to discussion board page.

#### Note:

• Forums can be graded in the Forum Settings.

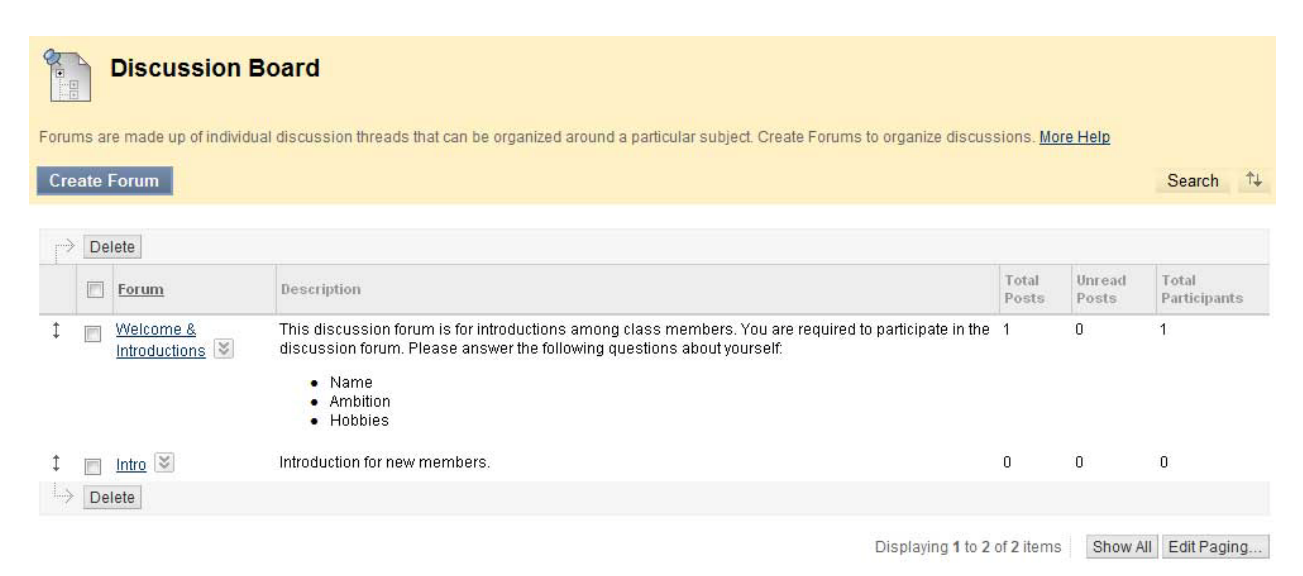

To edit:

> Locate *Welcome & Introductions* and click **Edit** from its contextual menu.

| <ul> <li>In t</li> <li>Clie</li> <li>En</li> <li>Att</li> </ul>                                       | he <b>Discuss</b><br>ck <b>Create T</b><br>ter a title for<br>ach file if ree                                           | ion Boar<br>hread bu<br>your thre<br>quired.Su    | r <b>d</b> click on the V<br>Itton.<br>ead, and answe<br>I <b>bmit</b> . | Velcome &<br>r questions                         | Introductions<br>in the forum | forum.                                                        |                        |
|----------------------------------------------------------------------------------------------------|----------------------------------------------------------------------------------------------------|---------------------------------------------------|--------------------------------------------------------------------------|--------------------------------------------------|-------------------------------|---------------------------------------------------------------|------------------------|
|                                                                                                    | mi Walaama 9                                                                                                    | Introductio                                       | ons                                                                      |                                                  |                               |                                                               |                        |
| panize Forum Th<br>caret at the top<br>reate Thread                                                   | rreads on this page and<br>of each column. <u>More H</u>                                                                | apply settings to s                               | everal or all threads. Threads a                                         | re listed in a tabular fo                        | rmat. The Threads can be s    | corted by clicking the c<br>Search                            | olumn title<br>Display |
| Foru<br>panize Forum Th<br>caret at the top<br>reate Thread<br>→ Thread Acti                          | reads on this page and<br>of each column. <u>More H</u>                                                                 | apply settings to s                               | everal or all threads. Threads a                                         | re listed in a tabular fo                        | rmat. The Threads can be s    | sorted by clicking the c<br>Search                            | olumn title<br>Display |
| Foru<br>panize Forum Th<br>caret at the top<br>reate Thread<br>Thread Acti<br>Thread Acti             | reads on this page and<br>of each column. <u>More H</u><br>ons S Collect Delet<br><u>Date</u>                           | apply settings to s<br>elp<br>apply settings to s | everal or all threads. Threads a                                         | re listed in a tabular fo<br><u>Status</u>       | rmat. The Threads can be s    | corted by clicking the c<br>Search<br><u>Total Posts</u>      | olumn title<br>Display |
| Foru<br>panize Forum Ti<br>caret at the top<br>reate Thread<br>Thread Acti                            | ireads on this page and<br>of each column. <u>More H</u><br>ons <u>S</u> Collect Delet<br><u>Date</u><br>4/7/11 3:59 PM | e<br><u>Ihread</u><br>hello                       | everal or all threads. Threads a<br>Author<br>David Ian BROWN            | re listed in a tabular fo<br>Status<br>Published | rmat. The Threads can be s    | sorted by clicking the c<br>Search<br><u>Total Posts</u><br>1 | olumn title<br>Display |
| Foru<br>panize Forum Th<br>caret at the top<br>reate Thread Acti<br>▼ □<br>Thread Acti<br>Thread Acti | ireads on this page and<br>of each column. More H<br>ons S Collect Delet<br>Date<br>4/7/11 3:59 PM<br>ons Collect Delet | e<br><u>Thread</u><br>e                           | everal or all threads. Threads a Author David Ian BROWN                  | re listed in a tabular fo<br>Status<br>Published | rmat. The Threads can be s    | corted by clicking the c<br>Search<br><u>Total Posts</u><br>1 | Displa                 |

In Blackboard email messages can be sent to other users' external email addresses.

| $\triangleright$ | In | Tools | select | Send | Emai |
|------------------|----|-------|--------|------|------|
|                  | In | Tools | select | Send | Emai |

- > Select link for intended recipient group.
- For Select Users or Select Groups, select the recipients in the Items to Select box and click the right-pointing arrow to move them into the Selected Items box.
- > Type **Subject**: Blackboard training.
- Type Message: Blackboard training starts next week.
- Submit.

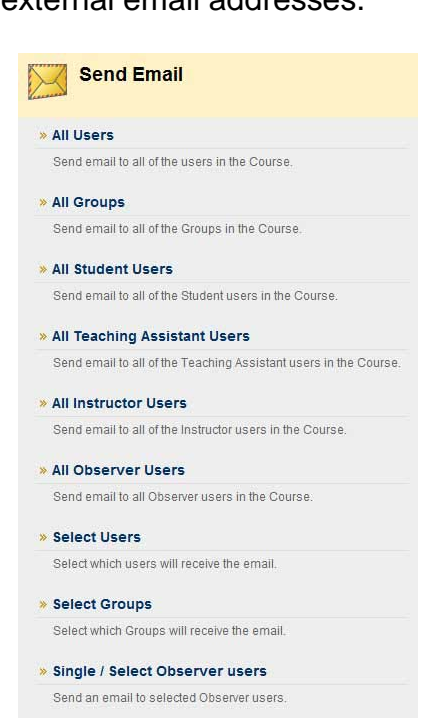

| cates a required field. |                                                  | Cancel Sut    |
|-------------------------|--------------------------------------------------|---------------|
| Email Informatio        | 1                                                |               |
| <b>*</b> ⊺₀             | Available to Select Selected                     | on Select All |
| From                    | David Ian BROWN (etian@inet.polyu.edu.hk)        |               |
| Subject                 | Black board training                             |               |
| Message                 | Blackboard training starts next week.            |               |
|                         | τh                                               |               |
|                         | A copy of this email will be sent to the sender. |               |
|                         |                                                  |               |

- You cannot send email to anyone who is not a member of the course.
- Blackboard keeps no record of sent emails.
- Blackboard will not recognize files or email addresses with spaces or special characters.
- Always include content in the subject line.
- Email addresses are only visible if participants choose to make them visible (see Personal Information).
- Some email clients may identify Blackboard emails as junk so check user preferences to solve this issue.

#### 2.5 TASK: Sending Messages

Messages can also be sent to course members using the **Messages** tool. This tool sends secure and private electronic messages within the course without relying on external email addresses. Both incoming and outgoing messages are saved in the Messages tool. Using the Messages tool encourages students to log in to their courses regularly.

| In Tools select Messages.                                                                                                    | Compose Message               |
|----------------------------------------------------------------------------------------------------|-------------------------------|
| <ul> <li>Click Create Message.</li> <li>Click To to see list of course members.</li> </ul>                                         | * Indicates a required field. |
| In the Items to Select box, select the recipients and<br>click the right-pointing arrow to move them to the<br>Selected Items box. | 1. Recipients<br>To<br>CC     |
| Type Subject: Blackboard training.                                                                                                 | Bcc                           |
| <ul> <li>Type Message: Blackboard training starts next week.</li> <li>Submit.</li> </ul>                                           | 2. Compose Message            |
|                                                                                                    |                               |

2.6 TASK: Viewing Messages

- > In **CourseTools** in the control panel select **Messages**.
- > Open Inbox folder.

| Fo                            | older:Inbox                               |                                                            |                                         |                                          |                              |
|-------------------------------|-------------------------------------------|------------------------------------------------------------|-----------------------------------------|------------------------------------------|------------------------------|
| Messages are<br>Course to rea | e private and secure<br>d and send Messag | e text-based communication that c<br>ges. <u>More Help</u> | ccurs within a Course and among Cours   | e members. Although similar to email, us | sers must be logged into the |
| Create Me                     | belete                                    | Status column ic<br>message has be                         | ons indicate whether<br>en read or not. |                                          |                              |
| 0                             | Status                                    | Sender                                                     | Subject                                 | Date                                     | ~                            |
| Mark                          |                                           | David Ian BROWN                                            | Blackboard training 遂                   | Monday, May 16, 2011 5:31                | РМ                           |

> Click **Subject** link to read message.

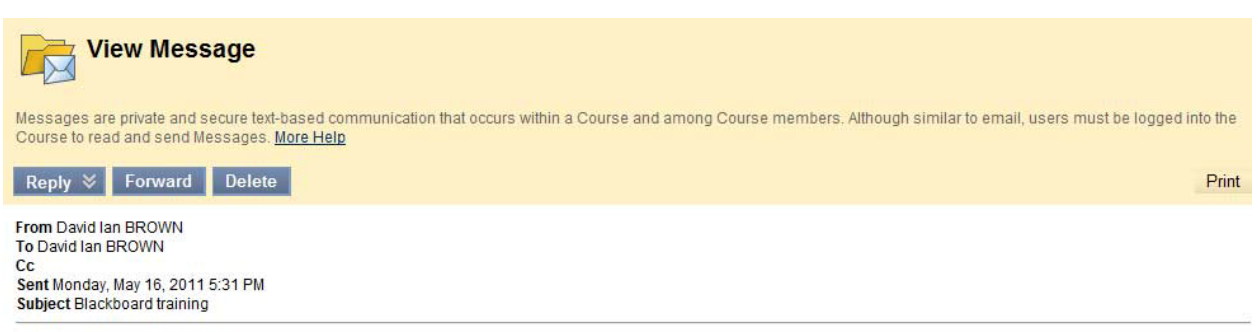

Blackboard training starts next week.

- Students are not notified if they receive new messages.
- Accounts are automatically created for each member of the course.
- User needs to create a folder to use the Move function after viewing message.

# 2.7 TASK: Creating Course Groups – a single group

The Course Groups feature allows instructors to create groups of students within a course to collaborate on work. These groups have their own area within the course. Groups can have their own Discussion Board, Blog, Journals, Wikis, and live chats. Group members can exchange documents, submit Group Assignments, send email to other Group members, and distribute tasks to keep the Group on track.

The Groups tool allows instructors to organize students into Groups of any size. Instructors can provide communication and collaboration tools that only Group members can access, such as a private File Exchange area, a Group Discussion Board, and a Group Journal. Each Group has its own space, or homepage, with links to tools to help students collaborate.

Groups can be created one at a time or in sets. The instructor can manually select Group members or allow students to self-enroll.

To create a single Group with manual enrollment:

- In the control panel select Groups in Users and Groups section (or in course menu).
- Select Manual Enroll from Create Single Group drop-down menu.

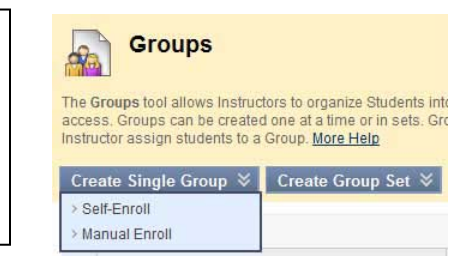

- > On Create Group page type name: *Maths issues*.
- > Give a description: This group will look at maths-related tools in Bb.
- > Make Group Available.
- Check Allow Personalization to allow students to add personal modules to homepage (e.g. What's New and My Calendar).
- In the Items to Select box, select the members and click the right-pointing arrow to move them to the Selected Items box.
- Submit.

- Notice the Grade option and Points possible for Blogs, Journals, and Wikis to grade student submissions
- It is possible to edit name, description etc and customize page using contextualized drop-down menus.

#### 2.8 TASK: Accessing Course Groups

Groups can be accessed in several ways:

- Groups listing page link appears on the Course Menu. The Groups listing page lists all available Groups and sign-up sheets for Self-Enroll Groups.
- My Groups appears following the Course Menu. If a student is enrolled in a Group, the area appears automatically.
- Group Link a link to a single Group, sign-up sheet, or the Groups listing page made available in a course area.

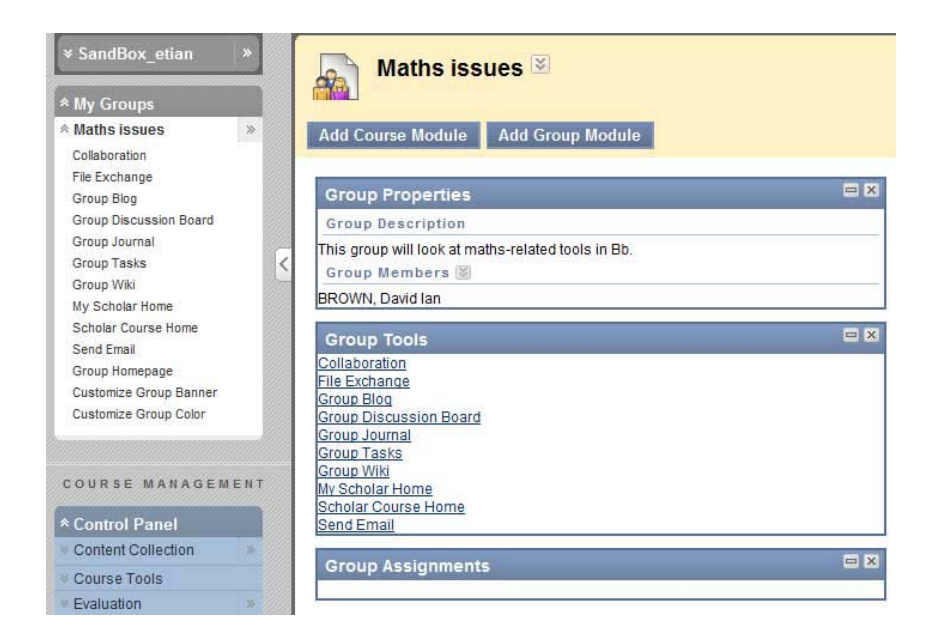

#### Note:

• Notice the collaboration tools available for the Group.

# Task 3. Using Blackboard Tools for Synchronous (Real-time) Communication

# Learning outcomes

After completing this task you should be able to:

- Find the Collaboration tool.
- Participate in a chat session.
- Send private messages.
- Create chat sessions.
- Modify participant roles.
- Manage sessions.
- Create session recordings.
- View session recordings.

## Method

You will use synchronous **communication tools** to add course materials.

## 3.1 TASK: Participating in Chat Sessions

The **Virtual Classroom** tool and the **Chat** tool form the Blackboard Learn **Collaboration** tool. Real-time collaboration sessions are useful in situations where users are unable to physically meet.

Chat is a virtual meeting space, where instructor and students can communicate with each other using **instant messaging**. It can be used, for example, for guest speakers or question & answer sessions; small group collaborations and brainstorming sessions.

Chat sessions can be for the duration of the course; or they can be used at any time. Student attendance for these sessions may be mandatory.

Follow these steps to participate in a chat session:

- Access Tools and select
   Collaboration.
- Click Session Name link (Office Hours) for available chat session.
- > This opens up Launching Chat Tool.
- In the pop-up chat screen compose a message.
- Send

| Create Collaboration Session    |                   |
|---------------------------------|-------------------|
| Filter Show All - Go            |                   |
| Search by Session Name 🔹        | Search            |
| Session Name                    |                   |
| 🗊 Lecture Hall 🚿                | Virtual Classroor |
| 🗿 Midterm Exam Review Session 🗵 | Virtual Classroor |
|                                 | Obst              |

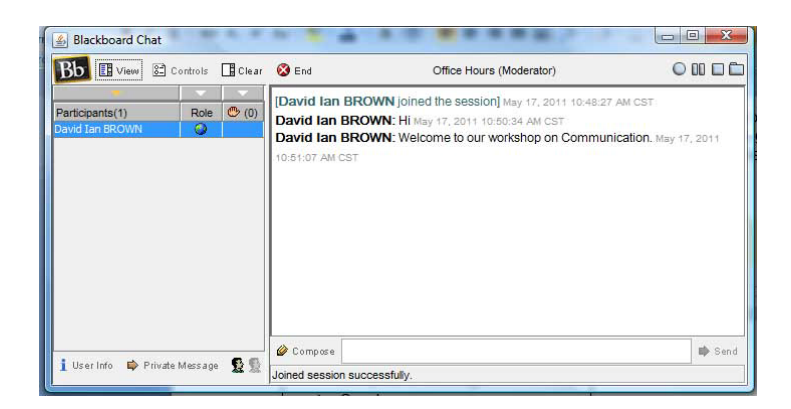

- Each course contains a default chat session titled Office Hours. You can rename or delete this default session.
- The chat session opens in a new browser window (and may take some time to load).
- Do not close the Launching Chat Tool page while chatting.
- Java plug-in is required for chat to run.
- Chat will not work if pop-up blockers are enabled.
- The Virtual Classroom tool includes whiteboard, chat panel, Course Map, and a QA area.

## 3.2 TASK: Sending Private Messages

Private messages can be sent by chat participants, including the instructor, to one or more participants. To send a private message:

- > On the Participants list, select the recipient/s of your message.
- > Click **Private Message**.
- > Compose & Send.

Private messages appear with other messages in the chat display panel or they can be displayed in a separate panel. Private messages are always preceded by *Private Message from.* 

#### 3.3 TASK: Creating Chat Sessions

To create a chat session:

- Access Tools and select
   Collaboration.
- Click Create Collaboration Session.
- Type a Session Name: Getting started in Blackboard.
- Under Schedule Availability select start and end times.
- > Under Collaboration Tool choose

| Collaboration Sessions        |                   |
|-------------------------------|-------------------|
| Create Collaboration Session  |                   |
| Filter Show All - Go          |                   |
| Search by Session Name 👻      | Search            |
| Session Name                  |                   |
| 🗊 Lecture Hall 🚿              | Virtual Classroom |
|                               |                   |
| Midterm Exam Review Session 🚿 | Virtual Classroom |

| Create Collaboration Session                                                                                                    |                        |                   |
|----------------------------------------------------------------------------------------------------|------------------------|-------------------|
| Collaboration Sessions are real-time lessons and discussions. Two Collaboration Tools are available: Chat and Virtual Classroom. Chat is an exchange of to online. Virtual Classroom is a shared online environment where users can view links, share desktops, exchange files, and chat. Both types of collaboration can saved for future review. More Help                                                                                                    | ext mess<br>an be reco | ages<br>orded and |
| ★ Indicates a required field.                                                                                                    | Cancel                 | Submit            |
| 1. Session Name                                                                                                    |                        |                   |
| * Session Name g started in Blackboard                                                                                                    |                        |                   |
| 2. Schedule Availability                                                                                                    |                        | 8                 |
| Select Dates of Availability       Image: Comparison of the second data of the second data of the second d |                        |                   |
| Available       Yes   No                                                                                                    |                        |                   |
| 3. Collaboration Tool                                                                                                    |                        |                   |
| Choose Tool for this Session Chat Chat Virtual Classroom                                                                                                    |                        |                   |
| 4. Submit                                                                                                    |                        |                   |
|                                                                                                    | Cancel                 | Submit            |

Repeat Task 3.1 to participate in this session.

#### 3.4 TASK: Modifying Participant Roles

By default, participants are Active Users when they enter a chat session. At any time, the instructor can change the role to Passive. Passive Users can view the chat exchange, but can only contribute if they raise their hands and are granted permission by the Moderator (normally the instructor). The instructor controls chat sessions to a greater degree when users are passive.

To modify participant roles:

- Click participant's name in the chat pop-up window.
   Click an icon to activate or
- deactivate a user's permission to chat.

| Blackboard Chat  Clear Clear  Clear End  David Ian BROWN  David Ian BROWN  Clear Clear  David Ian BROWN  Clear Clear  Clear  Cl | Office Hours (Moderator)<br>ed the session] May 17, 2011 10:48:27 AM CST<br>fay 17, 2011 10:50:34 AM CST<br>come to our workshop on Communication. May 17, 2011 | 0             | Moderator – modifies<br>roles & grants<br>permissions |
|----------------------------------------------------------------------------------------------------|----------------------------------------------------------------------------------------------------|---------------|-------------------------------------------------------|
| Functions for managing cha                                                                                                    | nt                                                                                                    | <u>5</u><br>反 | Active User<br>Passive User – needs                   |
|                                                                                                    | Buttons for recording chat                                                                                                    | ]             | to "raise" hand to send message.                      |
| i User Info                                                                                                    |                                                                                                    | ]             |                                                       |

## 3.5 TASK: Managing Sessions

An instructor can use the functions on the Action Bar (see above) to manage the chat session.

- > Click **Controls** to select which features each role can use.
- > Click **Clear** to clear chat panel of all session participants.
- > Click **End** to end session (and recording) and expel all users.

## 3.6 TASK: Recording Sessions

An instructor can use the recording functions on the Action Bar (see above) to create a transcript of a chat session. This can be beneficial if student participation is graded. Students can access recordings if they missed the session or if they want to review the ideas discussed.

Use either the topic discussed or the date of the session as the name so students can locate them easily. Multiple recordings can be made within one chat session.

To record a session:

- > After joining a chat session, click the **Begins recording** function .
- > Type a name for the chat recording or use the default (start date).

## 3.7 TASK: Viewing Chat Recordings

To view recordings:

| <ul> <li>Access Tools and select Collaboration.</li> <li>Click a session's Action Link to access the contactual manual</li> </ul>                                   | Collaboration Sessions Create Collaboration Session                                                                                                    |
|----------------------------------------------------------------------------------------------------|----------------------------------------------------------------------------------------------------|
| <ul> <li>Select Recordings.</li> <li>Click name of recording.</li> <li>View the recording.</li> </ul>                                                               | Filter Show All     Go       Search by Session Name     Image: Comparison Search Search Sear |
| View Recording May 17, 2011 2:00:49 PM CST                                                                                                    | Office Hours                                                                                                    |
| David Ian BROWN: Hi welcome to the workshop after lunch. May 17, 2011 2:01:08 PM CST<br>David Ian BROWN: Experiment with the chat tool. May 17, 2011 2:01:29 PM CST | → Recordings → Delete                                                                                                    |

# Task 4. Web 2.0 Communication in Blackboard 9.1

# Learning outcomes

After completing this task you should be able to:

- Find the web 2.0 communication tools.
- Create a simple blog.
- Add a blog to a course.
- Post to a blog.
- Understand the difference between journals and blogs.
- Learn something about the wiki tool.

## Method

You will try out some of the Web 2.0 communication tools to add course materials.

These tools of self-reflection, collaboration, and communication - journals, blogs, and wikis - give students the opportunity to share and construct knowledge. Students can benefit from comments from peers and the instructor as they interact, collaborate, and share information, resources, opinions, and ideas.

## 4.1 TASK: Accessing the Web 2.0 tools

- Click on **Tools** in the content panel. (You can also view them in Course**Tools** in the Control Panel.)
- To find out more click on Help in the Control Panel.

| ED Tools                                                                                                    |
|----------------------------------------------------------------------------------------------------|
| Blogs Hide Link                                                                                                    |
| Create and manage blogs for Courses and Course Groups.                                                                                    |
| Journals Hide Link                                                                                                    |
| Create and manage journals that can be assigned to each user in a group for the<br>purposes of private communication with the instructor. |
| Wikis Hide Link                                                                                                    |
| Create and manage wikis for Courses and Course Groups                                                                                     |

## 4.2 TASK: Creating a Blog

Blogs allow authors to communicate their knowledge and opinions to others. Course members can express their ideas and grasp of course content in a state of virtual proximity, and refine their thoughts as guided by the instructor or peers through comments. Blogs can facilitate critical thinking and knowledge construction, while supporting the learning that takes place in the online classroom. Blogs can be effective in helping learners develop communication skills while they express themselves.

To create a simple blog:

- Click on the link for Blogs
- Click Create Blog button.
- > Name the blog: Blackboard first impressions.
- Give some instructions: This is a blog where everyone is free to share their thoughts about Bb.
- > Make blog available.
- Select **Course** for **Blog Type**.
- Select weekly for Index Entries.
- Look at other blog options.
- Look at grading options
- Submit.

# 4.3 TASK: Adding a Blog to a Course

To add a blog to a course:

- > Open a course in the content panel (e.g. Blackboard Training)
- Select **Blog** from the Add Interactive Tool's drop-down menu.

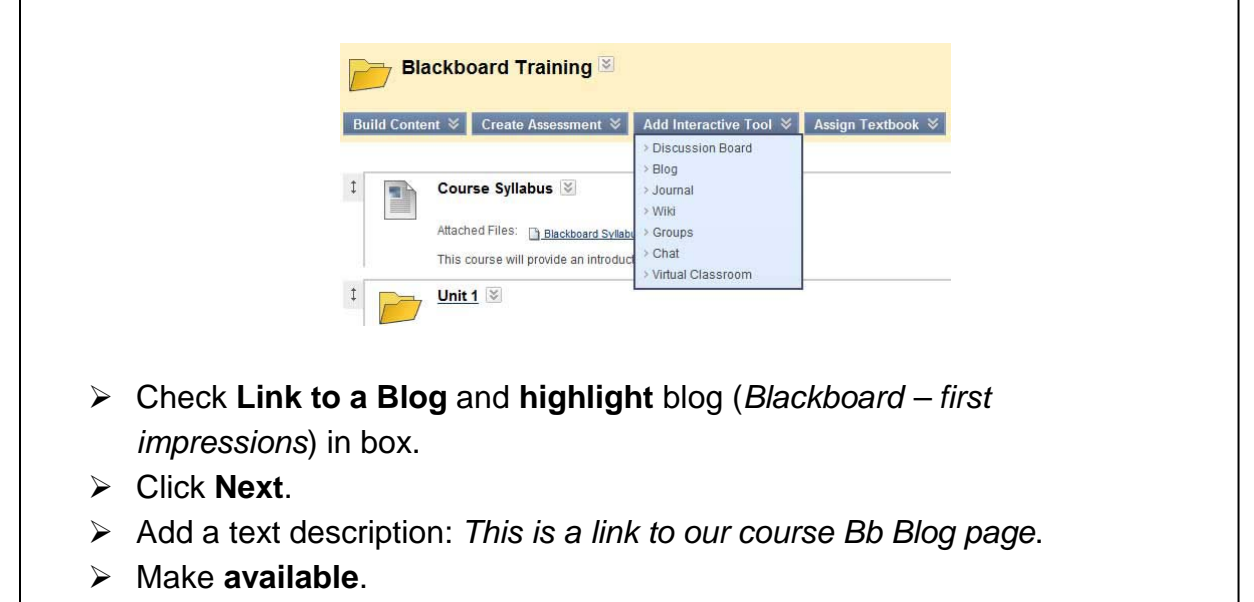

This blog has now been added to the Blackboard Training course.

## 4.4 TASK: Posting to a Blog

Blog entries make up the content of a blog. Here are the steps for posting to a blog:

- Click on the blog link (e.g. Blackboard – first impressions).
- Click Create Blog Entry.
- Give blog entry a title: What I Like About Blackboard!
- Type a message: I think the drop-down menus are cool.
- Click Post Entry.

 Blackboard Training

 Build Content & Create Assessment & Add Interactive Tool & Assign Textbook &

 1
 Image: State Assessment & Blackboard - first impressions & This is a link to our course Bb Blog page.

The posting can be viewed below.

| Course Blog can be graded, a grade assigned to an individual member is applied only to that individu | ial. <u>More Help</u>                                                             |
|----------------------------------------------------------------------------------------------------|-----------------------------------------------------------------------------------|
| reate Blog Entry                                                                                     | View Dra                                                                          |
| istructions                                                                                          | * About this Blog                                                                 |
| his is a blog where everyone is free to share their thoughts about Bb.                               | Type: Course Blog                                                                 |
| Wednesday, May 18, 2011                                                                              | Entries: 1<br>Comments: 0                                                         |
| 🖹 What I Like About Blackboard! 🗵                                                                    | * View Entries by:                                                                |
| Posted by David Ian BROWN at Wednesday, May 18, 2011 2:59:42 PM CST                                  | Show Members without Entries                                                      |
| I think the drop-down menus are cool.                                                                | All Course Members David Ian BROWN (1)                                            |
| * <u>Comments: 0</u>                                                                                 | Comment I Index<br>May 15, 2011 - May 21, 2011(1)<br>What I Like About Blackboard |
|                                                                                                    | & Indicates New Entries                                                           |
|                                                                                                    | Indicates New Comments Indicates Not Graded User                                  |

# A journal is a self-reflective tool that allows students to post their personal reflections about the course or discuss and analyze course related materials. Instructors can assign a journal to each student in a Course or Course Group that is accessible by only

them and the student in order to communicate privately.

Journal assignments can help students make connections between their experiences as they create meaning and internalize learning. As students analyze and synthesize information, they are able to effectively learn the course content.

The steps for creating a journal, adding a journal to a course area and posting a journal entry are similar to that for blogs (see above).

# 4.6 TASK: Understanding Wikis

A wikis is a collaborative tool that allows students to contribute and modify one or more pages of course related materials, providing a means of sharing and collaboration. Pages can be created and edited quickly. Course members and the instructor can track changes and additions, while viewing the progress of individual contributions.

Course wikis are created by the instructor and any course member can add pages. Wikis can be graded.

More information about wikis can be found in Blackboard's Help in the control panel.